#### 教育部青年發展署

#### 2022 全球青年趨勢論壇-青年接待大使遴選錄取名單

(一)正取名單

孔慶媛、王子云、王韋文、王芝云、江庭毅、余亞澄、吳亭緯、 吳采臻、李紫嫻、卓鄀葳、卓品好、林芹瑜、林承燁、林旻潔、 邱歆媚、姜昱安、孫宥褕、徐凡恩、張馨文、張品蓁、莊証惟、 陳大森、陳嘉鴻、游卓澔、黄琳婷、黄馨德、劉于婷、劉庭瑄、 厲威槿

(依姓氏筆劃排序)

(二)備取名單

備1:郭芯妤

備2: 周慈萱

備註:

- 1. 近日將與正取者聯繫相關細節。
- 2. 若正取放棄或喪失錄取資格,由備取依序遞補。
- 青年接待大使請於111年9月15日(星期四)中午12:00前至超 牆青年e學院完成以下線上課程:
  - (1) 課程名稱:場所主人的性騷擾防治責任
  - (2) 課程連結: https://elearn.ydahub.tw/info/10000222
  - (3) 線上課程使用教學如附件1

# 一、登入超牆青年e學院網站

## https://elearn.ydahub.tw/mooc/index.php

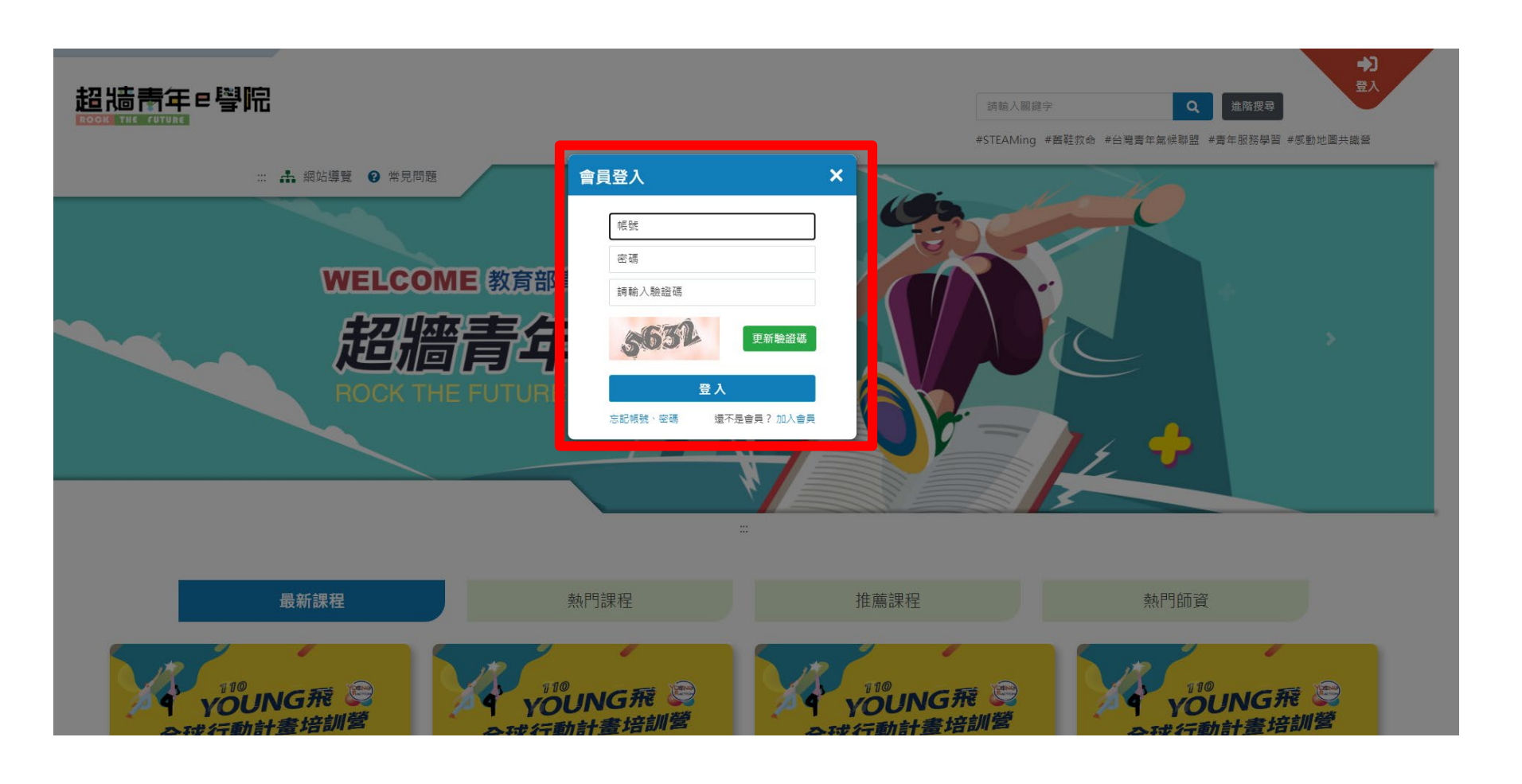

二、點選或搜尋線上培訓課程

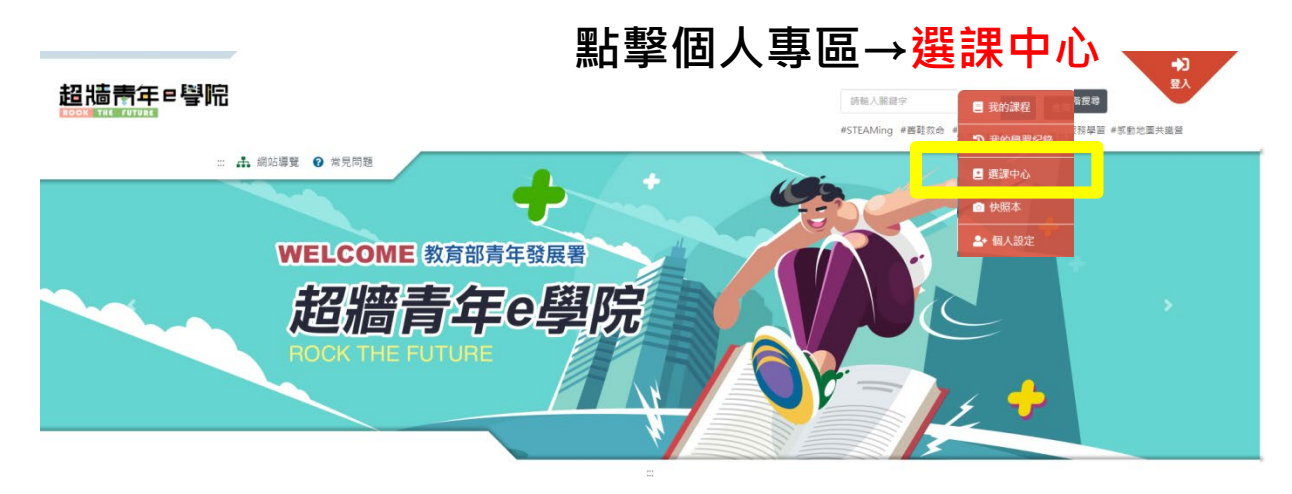

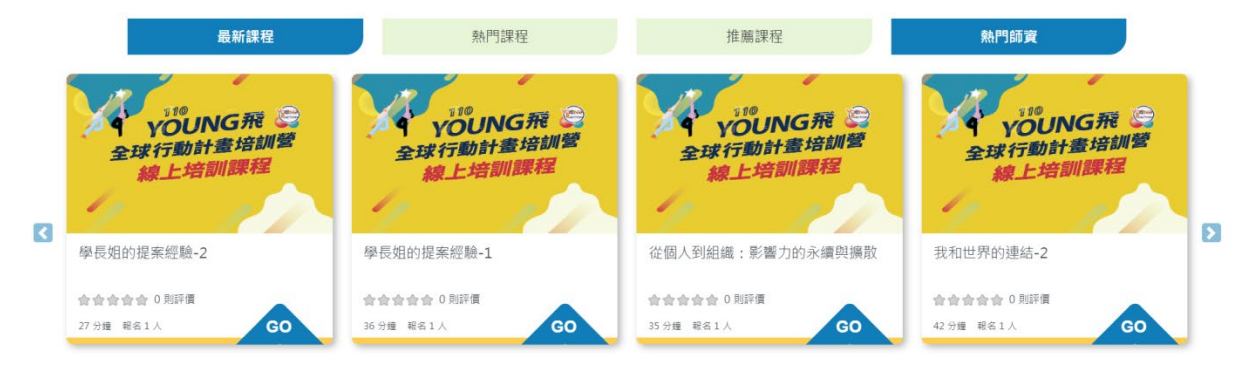

#### 計畫課程 Course Sort

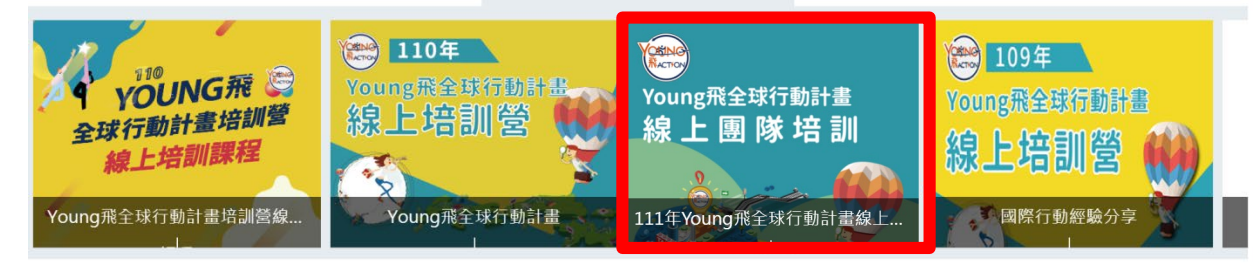

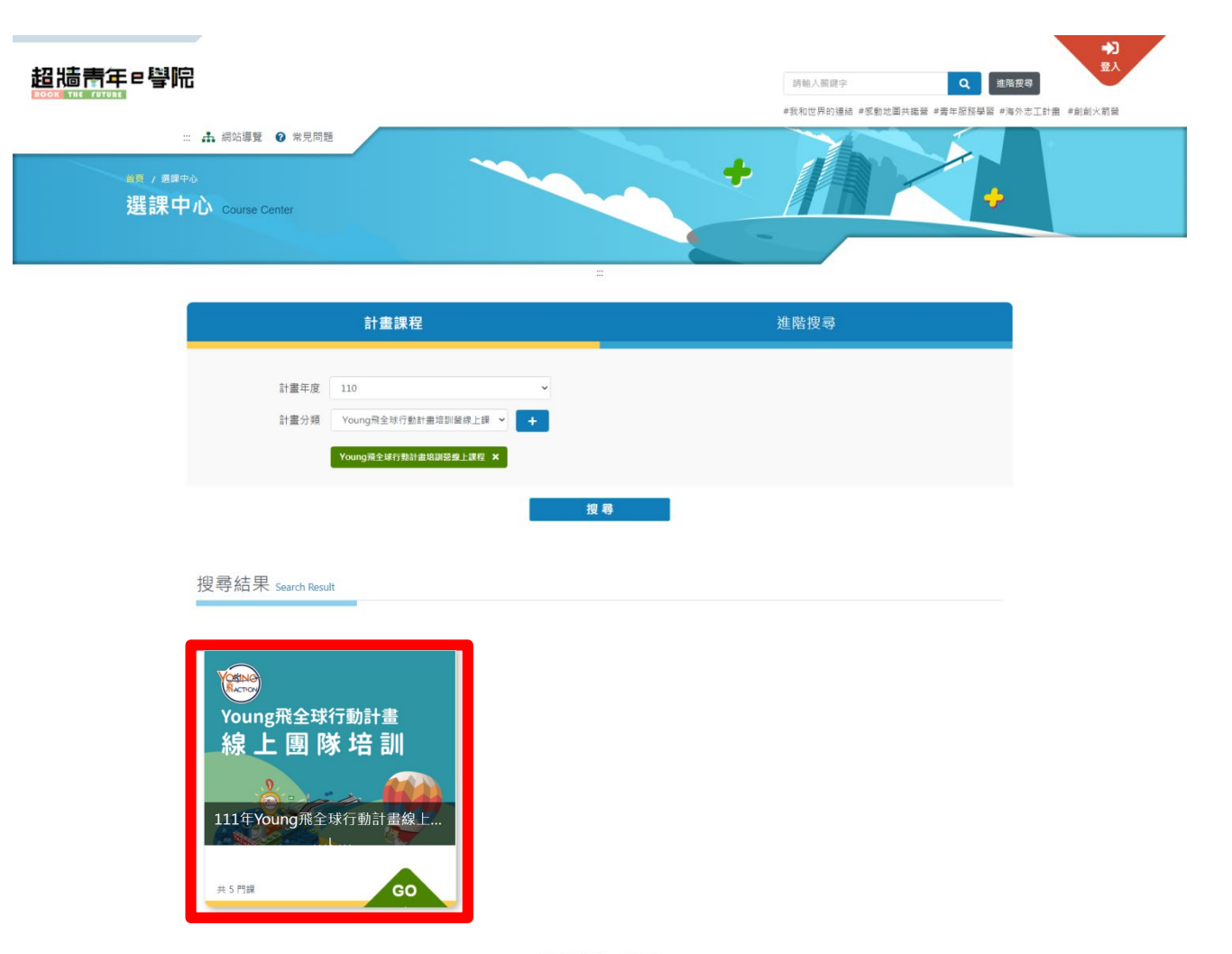

 $|\langle \langle 1/1 \rangle \rangle|$ 

# 四、報名課程(總共上3堂即可)

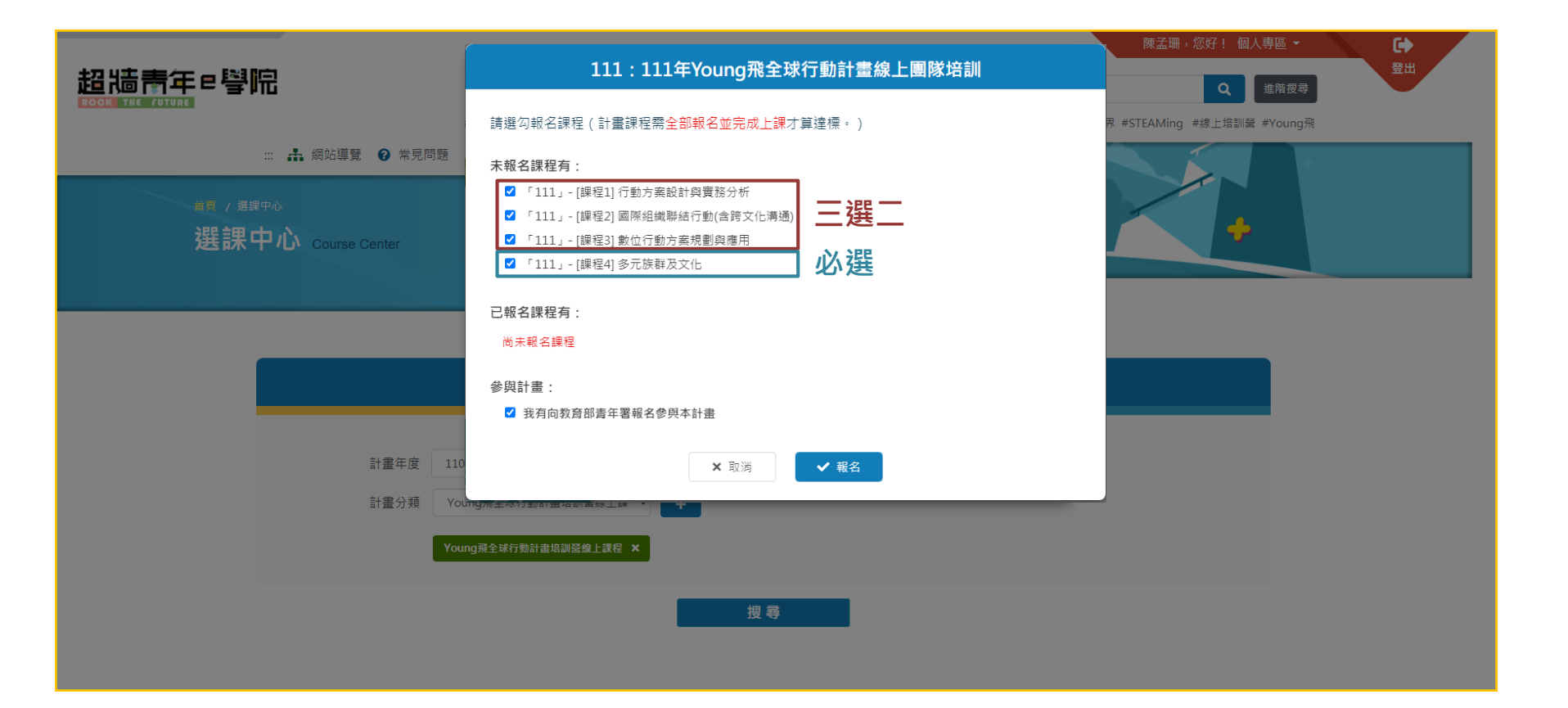

五、查看已報名之課程及學習進度

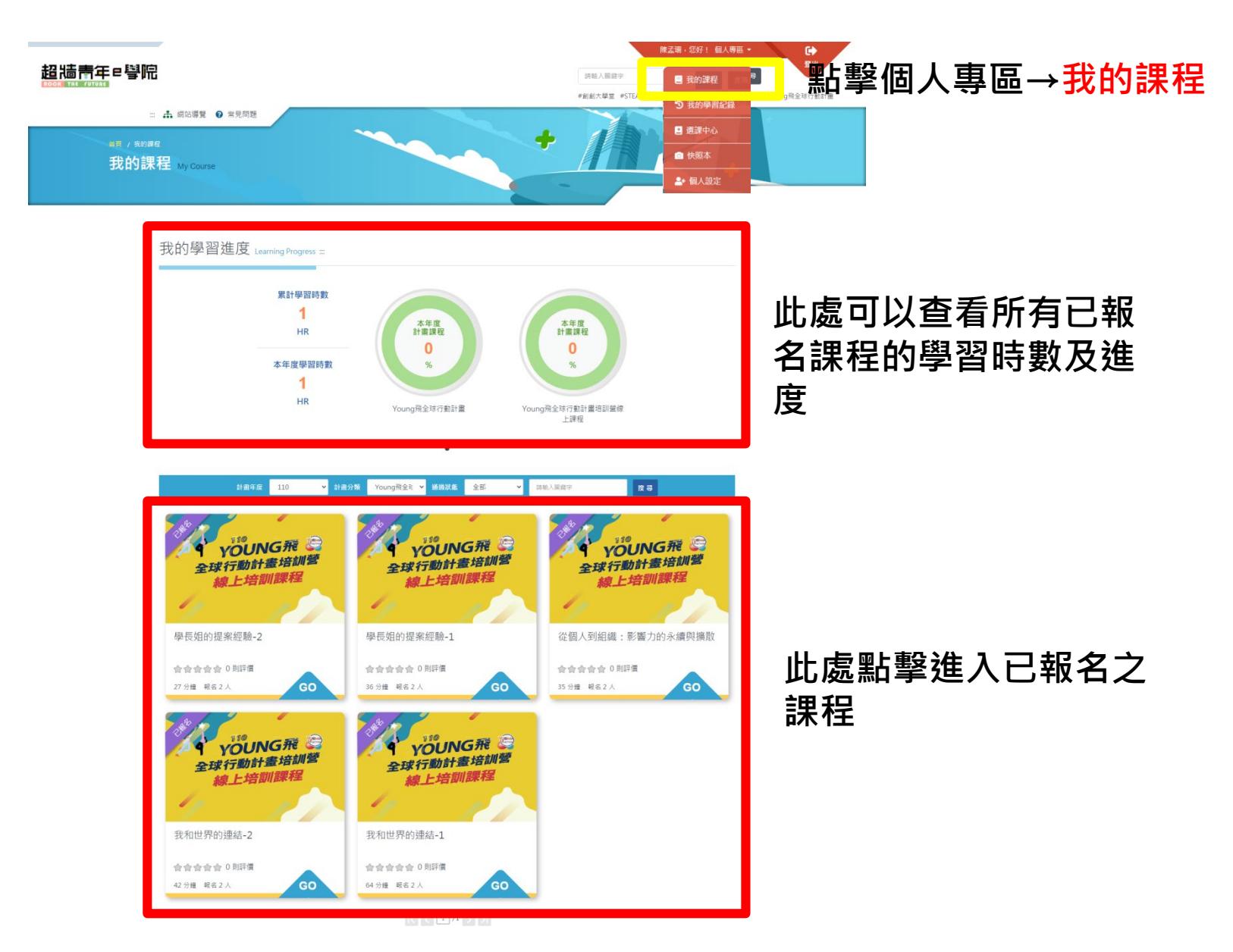

# 六、課程介紹

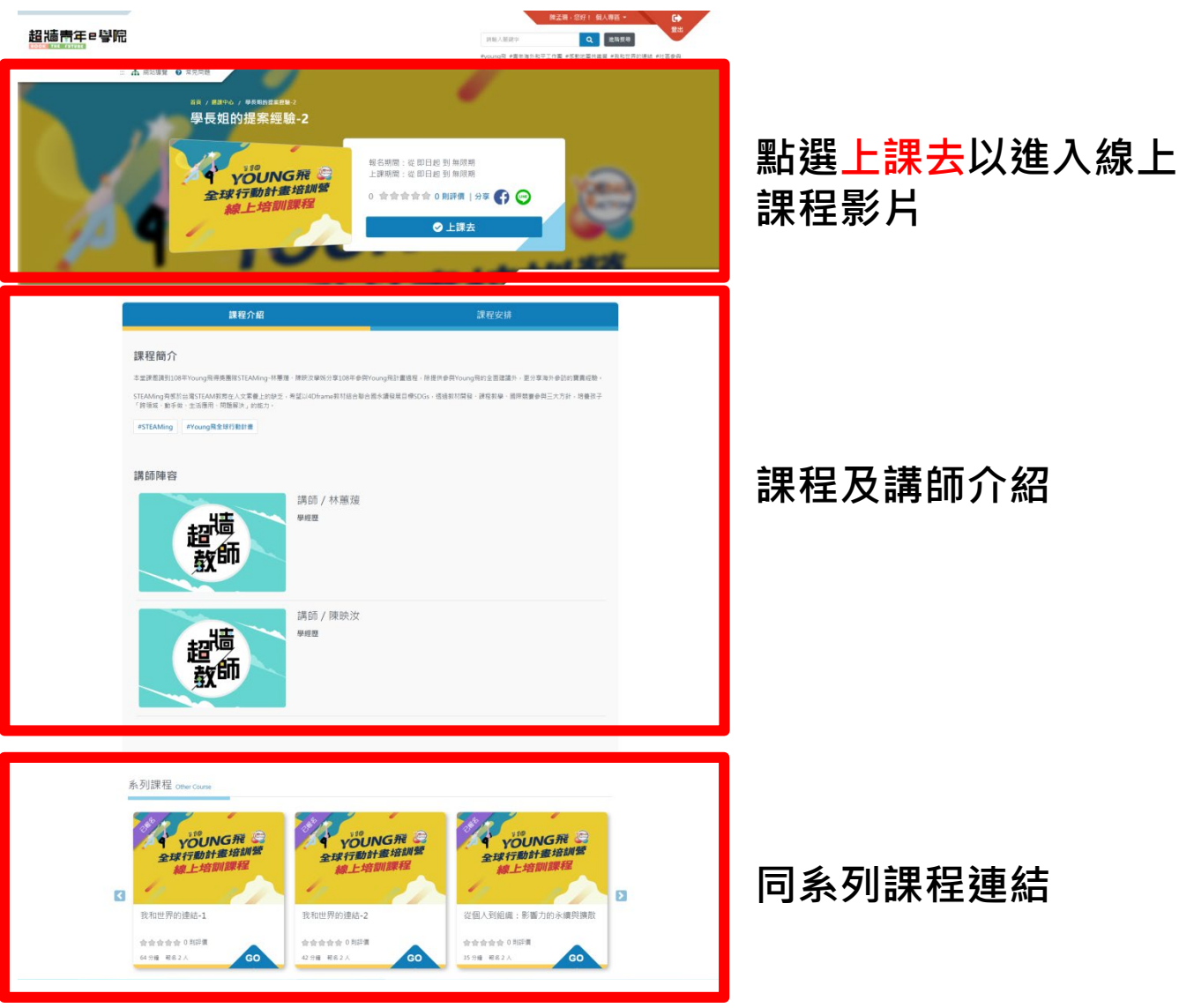

七、開始上課

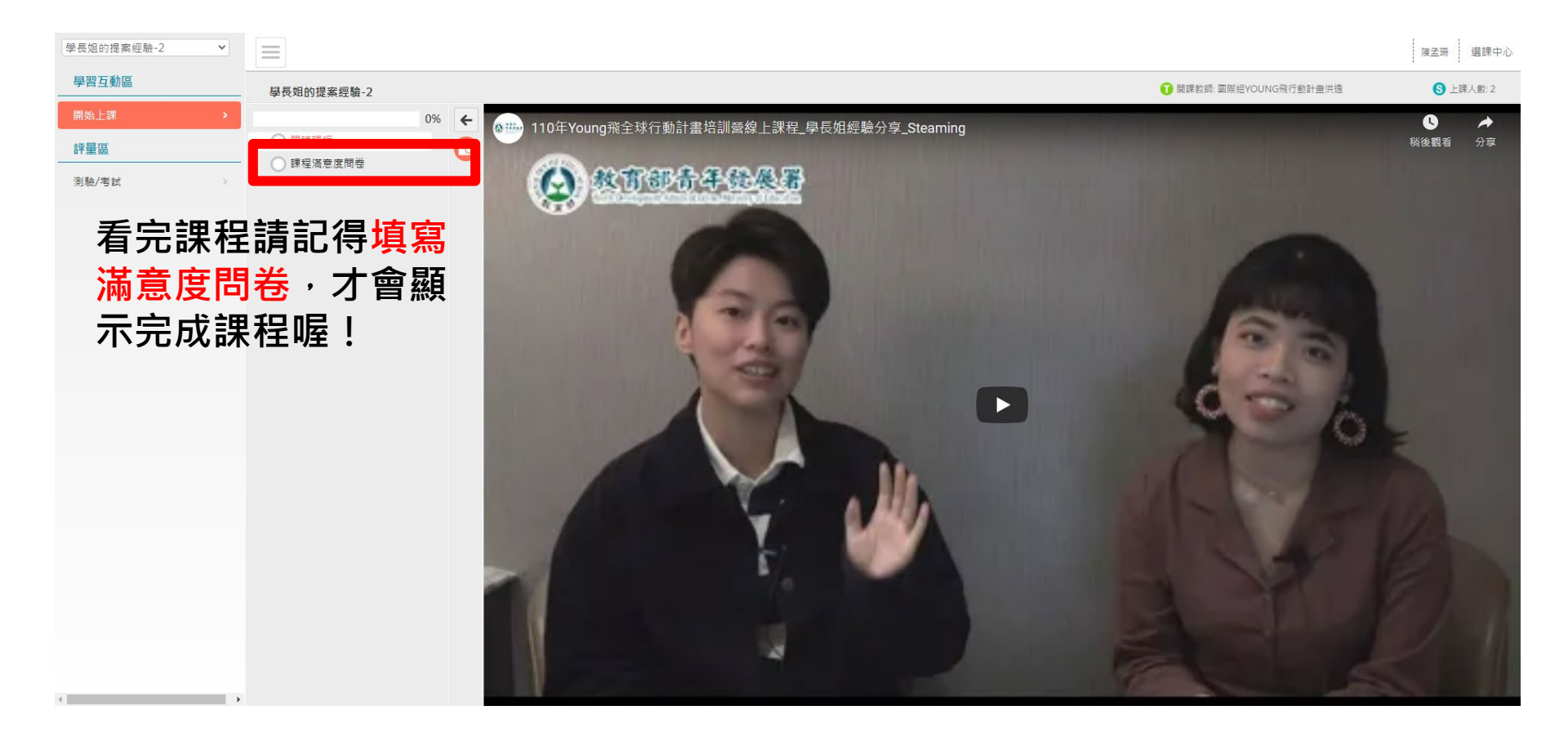

八、查看學習紀錄

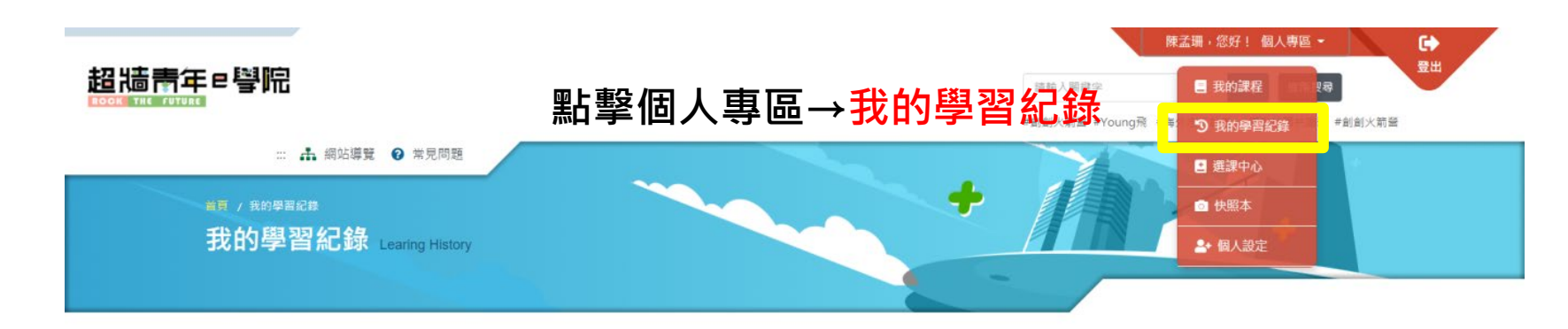

#### ::: 欲完整報名計畫課程·請至「選課中心 > 計畫課程」查詢報名

| 計畫年度 全部 👻 計畫                   | 分類 全部 💙 通過狀態 | 全部 🗸     | 請輸入關鍵字 |       | 搜尋         |      |
|--------------------------------|--------------|----------|--------|-------|------------|------|
| 計畫與課程名稱                        | 計畫與護程節點進度    | 間讀時數     | 測驗成績   | 課程結業  | 通過日期       | 加入證明 |
| 110 Young飛全球行動計畫培訓營線上課程 🗖      | 0%           |          |        | ☆ 未完成 |            |      |
| 學長姐的提案經驗-2                     | 100%         | 00:02:13 | 不帶測驗   | ☆ 未完成 |            |      |
| 暴長姐的提案經驗-1                     | 50%          | 00:30:11 | 不需測驗   | ☆ 未完成 |            |      |
| 從個人到組織:影響力的永續與擦散               | 0%           | 0        | 不需測驗   | ☆ 未完成 |            |      |
| 我和世界的連結-2                      | 0%           | 0        | 不需測驗   | ☆ 未完成 |            |      |
| 我和世界的連結-1                      | 0%           | 0        | 不需測驗   | ☆ 未完成 |            |      |
| 109 109年young飛全球行動計畫線上團隊培訓 🛢 🧲 | 20%          |          |        | ☆ 未完成 |            |      |
| [課程5] 國際禮儀                     | 100%         | 01:20:32 | 不需測驗   | ☆ 未完成 |            |      |
| [課程4] 多元族群及文化                  | 0%           | 0        | 不需測驗   | ☆ 未完成 |            |      |
| [課程3] 數位行動方案規劃與應用              | 100%         | 02:02:24 | 不需測驗   | ★ 已完成 | 2021-02-04 | 加入   |
| [課程2] 國際組織聯結行動(含跨文化溝通)         | 0%           | 0        | 不需測驗   | ☆ 未完成 |            |      |
| [課程1] 行動方案設計與實務分析              | 標記已完成        | ン 課れ     | と可し    | ソートは  | ደ ከበ እ     |      |
|                                | 鍵・點選右        | 下方       | 列印印    | 寺數部   | 登明以        |      |
|                                | 取得資料         |          |        |       |            |      |

(0)筆資料 印時數證明

## 九、下載課程學習時數證明

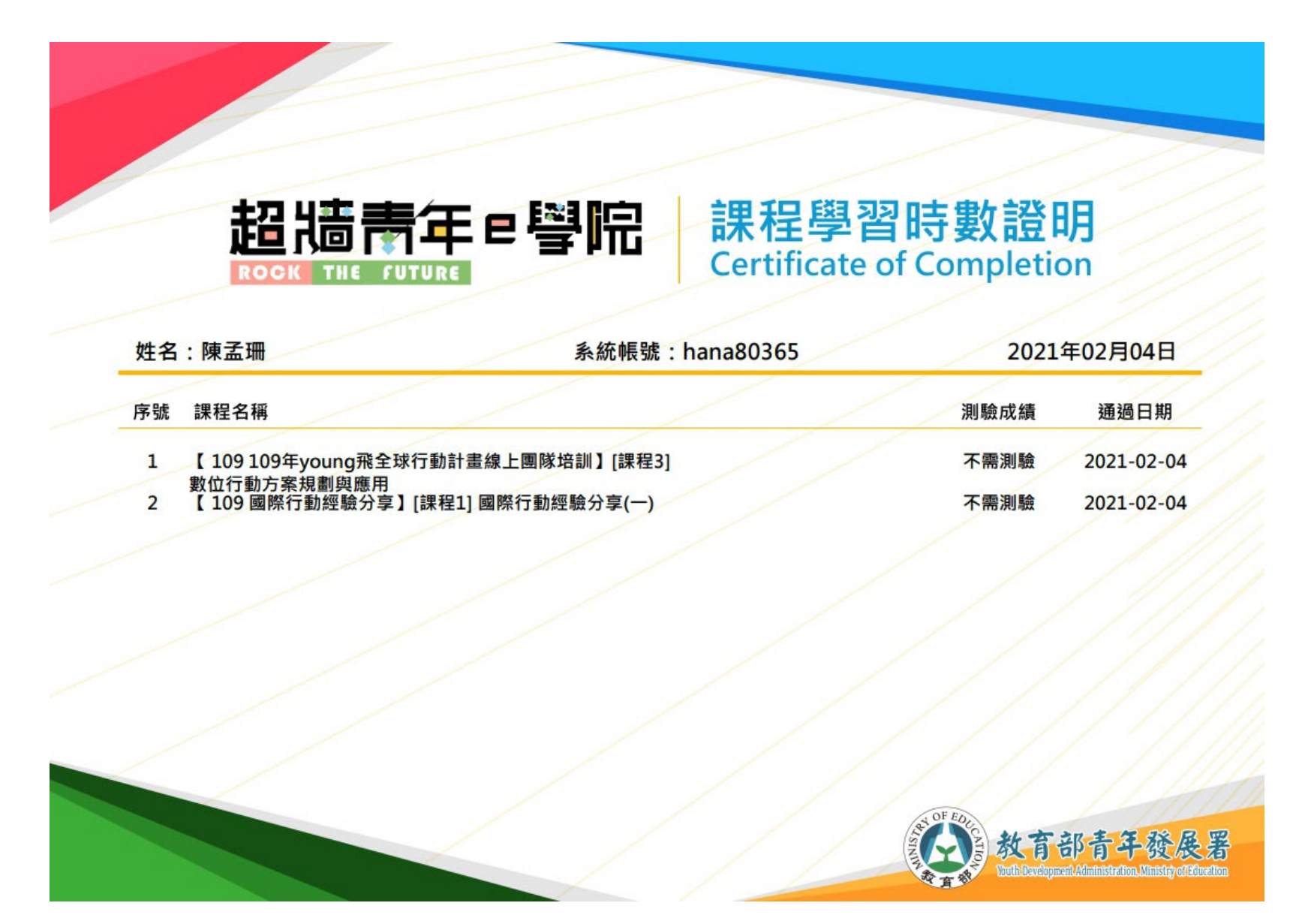